MAUSERNOW

## क्या आप जानते हैं...

## आप MauserNOW आलेखों को अपनी पसंदीदा भाषा में देख सकते हैं?

## किसी वेबपेज (गूगल क्रोम (Google Chrome)) का अनुवाद कैसे करें:

- 1. इंटरनेट ब्राउज़र एड्रेस बार में www.mausernow.com टाइप करें या MauserNOW QR कोड को स्कैन करें।
- 2. वेबपेज पर किसी भी ह्वाइट स्पेस पर राइट क्लिक करें।
- 3. "....में अनुवाद करें" (Translate to...) विकल्प चुनें।
- 4. एड्रेस बार की दाहिनी ओर, अनुवाद मेनू खोलें।
- 5. अपनी पसंदीदा भाषा चुनें। या अनुवाद के विकल्पों को देखने के लिए एलिप्स का प्रयोग करें और जो भाषा पहले से उपलब्ध नहीं है उसका चयन करने के लिए "अन्य भाषा चुनें" (Choose another language) का चयन करें।
- आप जो आलेख देखना चाहते हैं उसका चयन करें।
- 7. आलेख पृष्ठ का अनुवाद करने के लिए चरण 2-5 दोहराएं।

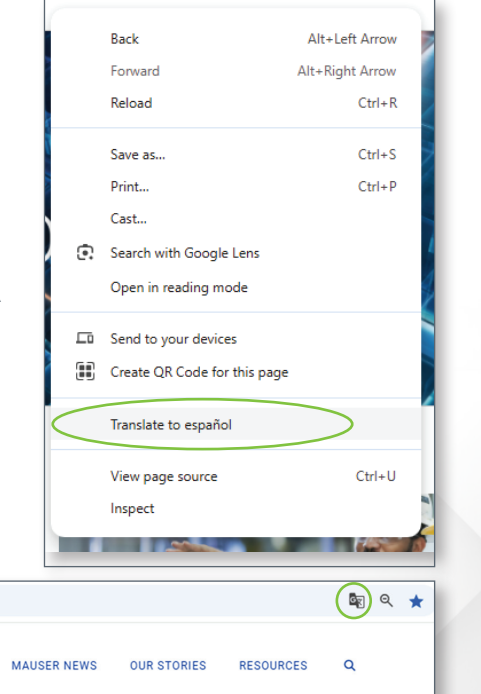

MauserNOW को इस तरह सेट करने के लिए कि वह हमेशा आपकी पसंदीदा भाषा में अनुवाद करे, अनुवाद मेनू (चरण 5) में "हमेशा अंग्रेजी का अनुवाद करें" (Always translate English) विकल्प का चयन करें।

MAUSERNOW

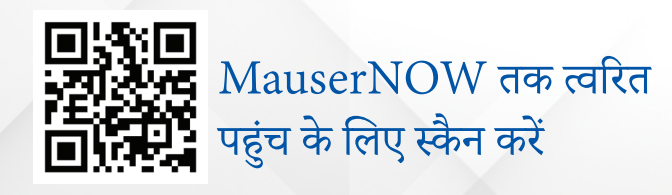